## MFA:n määritys varmistuspuhelulla

Kun kirjaudut **ulkoverkosta** O365-palveluun, on käytössä kaksivaiheinen tunnistautuminen (Multi-Factor authentication, MFA). Tunnistautumistavat ovat joko työpuhelimeen tuleva varmistuspuhelu, tekstiviesti tai puhelimeen asennetun Microsoft Authenticator -sovelluksen kautta tuleva vahvistusilmoitus. **Tässä ohjeessa käydään läpi, miten määrität tunnistautumistavaksi varmistuspuhelun.** 

## Varmistuspuhelun määrittely (tehdään vain kerran)

- I. Siirry selaimessa sivustolle https://aka.ms/MFASetup
- 2. Kirjaudu palveluun etunimi.sukunimi@organisaatio.fi -tunnuksella
- 3. Kirjautumisen jälkeen tulee ilmoitus 'Lisätietoja tarvitaan'. Paina 'Seuraava'.

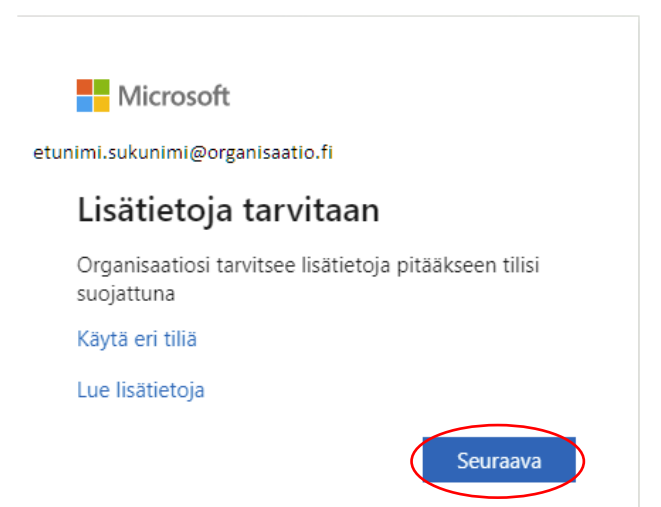

Kun haluat tehdä varmistuksen Microsoft Authenticator -sovelluksen sijaan puhelinsoitolla tai tekstiviestillä, valitse 'Haluan määrittää eri menetelmän' ja sitten 'Seuraava':

## Pidä tilisi suojattuna

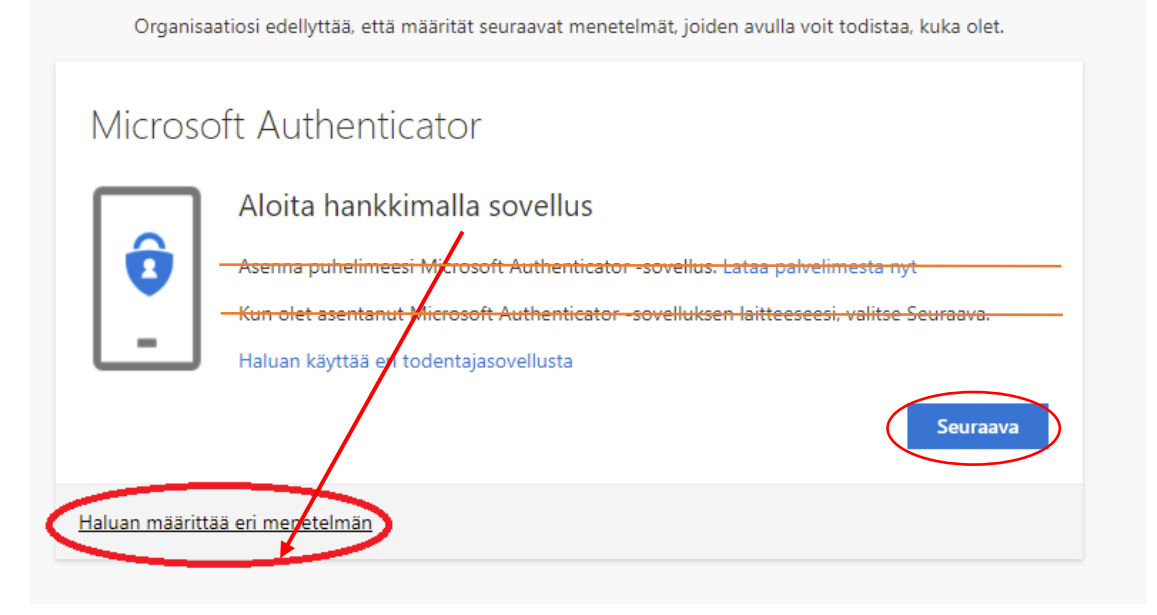

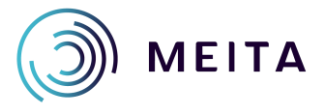

Meidän IT ja talous Oy servicedesk@meita.fi www.meita.fi

## Valitse 'Puhelin' ja 'Vahvista'

| Valitse eri menetelmä                        |                  |
|----------------------------------------------|------------------|
| Mitä menetelmää haluat käyttää?<br>Puhelin ~ | ]                |
| Peruuta Vahvista                             | $\triangleright$ |

Valitse Suomen maakoodi valikosta ja lisää sen jälkeen puhelinnumerosi ilman ensimmäistä etunollaa. Sen jälkeen valitse 'Soita minulle' ja siirry seuraavalle sivulle:

| Puhelin         Voit todistaa, kuka olet, vastaamalla puheluun puhelimellasi tai lähettämällä koodin tekstiviestitse puhelimeesi.         Mitä puhelinnumeroa haluat käyttää?         Finland (+358)         Lähetä minulle koodi tekstiviestinä         Soita minulle         Message and data rates may apply. Valitsemalla Seuraava hyväksyt Palveluehdot ja Tietosuoja- ja |                                                                                                    |
|----------------------------------------------------------------------------------------------------|----------------------------------------------------------------------------------------------------|
| (                                                                                                    | <ul> <li>Lähetä minulle koodi tekstiviestinä</li> <li>Soita minulle</li> <li>Message and data rates may apply. Valitsemalla Seuraava hyväksyt Palveluehdot ja Tietosuoja- ja evästetiedot.</li> </ul> |
| 1                                                                                                    | Haluan määrittää eri menetelmän                                                                                                    |

Puhelimeesi tulee puhelu ulkomaan numerosta, esim. +1 (855) 330-8653 TAI tuntemattomasta numerosta.

| Organisaatiosi edellyttää, että määrität seuraavat menetelmät, joiden avulla voit | todistaa, kuka olet. |
|-----------------------------------------------------------------------------------|----------------------|
| Puhelin                                                                           |                      |
| Soitamme numeroon +35840XXXXXXX nyt.                                              |                      |
|                                                                                   | Edellinen            |
| Haluan määrittää eri menetelmän                                                   |                      |

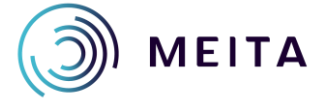

Meidän IT ja talous Oy servicedesk@meita.fi www.meita.fi Vastaa puheluun ja valitse puhelussa saamiesi ohjeiden mukaisesti puhelimen näppäimistöltä risuaitamerkki (#)

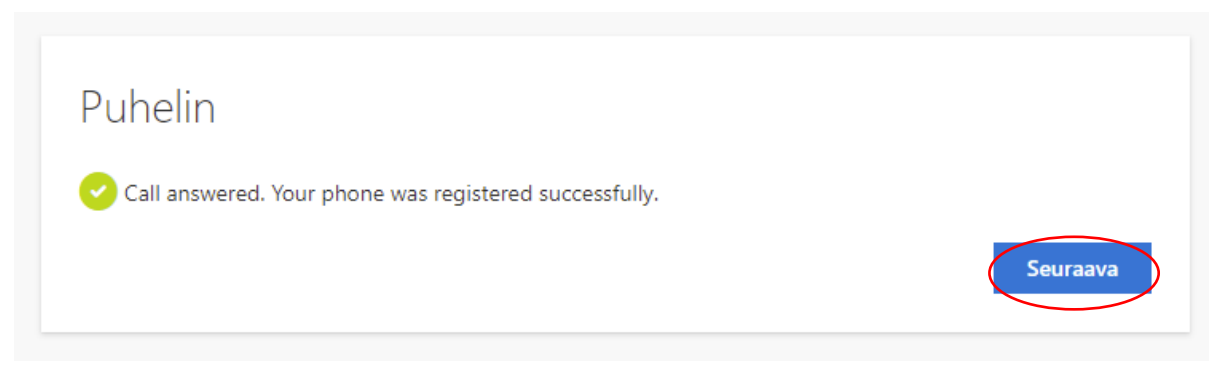

Käyttöönotto onnistui ja voit poistua painamalla 'Valmis'.

| Onnistui!                                                                                                    |
|----------------------------------------------------------------------------------------------------|
| Hyvää työtä! Olet määrittänyt suojaustietosi onnistuneesti. Jatka sisäänkirjautumista valitsemalla Valmis.<br><b>Oletusarvon mukainen sisäänkirjautumismenetelmä:</b> Puhelu – soita numeroon 40xxxxxxx |
| Puhelin<br>+358 40XXXXXXX                                                                                                    |
| Valmis                                                                                                    |

Voit lisätä osoitteen <u>https://aka.ms/MFASetup</u> kautta halutessasi myös toissijaisen todennustavan, esim. puhelinsovelluksen (Microsoft Authenticator).

Jatkossa MFA-puhelu tulee tilanteissa, kun kirjaudut O365-palveluihin työpaikan verkon ulkopuolelta sekä satunnaisesti myös muulloin. Tällöin kirjautumisikkunassa on tieto siitä, että sinulle on lähetetty tunnistautumispyyntö.

HUOM. Jos puhelu tulee tilanteessa, jolloin et itse ole kirjautumassa Microsoftin palveluihin, älä hyväksy tunnistautumispyyntöä #-merkillä vaan ole yhteydessä työpaikkasi tietosuojavastaavaan tai Meitan Servicedeskiin.

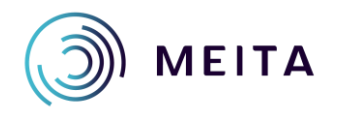

Meidän IT ja talous Oy servicedesk@meita.fi www.meita.fi